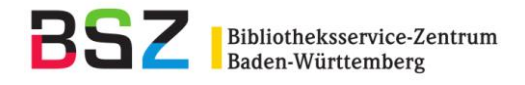

# Systematische Suche nach den Medienbeständen des Südwestdeutschen Bibliotheksverbundes (SWB) in der RVK Online

Die Funktionalität des mittlerweile nicht mehr gepflegten Recherchetools BibScout kann nun in der RVK Online ebenfalls abgerufen werden:

Die RVK Online ist unter der Url: <u>http://rvk.uni-regensburg.de/index.php/regensburger-verbundklassifikation-online</u> erreichbar.

Die RVK Online bietet sowohl gezielte Suchmöglichkeiten nach RVK-Notationen, Registerbegriffen und freien Begriffen als auch das Browsen durch die hierarchisch aufgebaute RVK.

#### Browsen durch die RVK-Hierarchie

In der RVK Online kann durch die hierarisch geordneten RVK-Notationsbereiche navigiert werden (indem jeweils auf die Notation geklickt wird), bis man auf der unteren Ebene der RVK-Notation angelangt ist. Hier dargestellt anhand des Beispiels der RVK-Notation **AC 11000** (*Allgemeines # Bibliographien und Kataloge besonderer Literaturgattungen # Fachbibliographien und -kataloge übergreifender Art # Geisteswissenschaften*):

| Aktuelle Seite: Startseite > RVK Online                                                                                                    |
|----------------------------------------------------------------------------------------------------|
| Suche<br>A Allgemeines<br>B Theologie und Religionswissenschaften<br>CA - CK Philosophie                                                                                                    |
|                                                                                                    |
| Aktuelle Seite: Startseite > RVK Online                                                                                                    |
| Suche Register Suchen                                                                                                    |
| <ul> <li>A Allgemeines</li> </ul>                                                                                                    |
| <ul> <li>AA Bibliographien der Bibliographien, Universalbibliographien, Bibliothekskataloge, Nationalbibliographien</li> <li>AB Verzeichnisse amtlicher Druckschriften, Hochschulschriften und Akademieschriften, Serienbibliographien und Zeitschriftenbibliographien</li> </ul> |
| <ul> <li>AC Bibliographien und Kataloge besonderer Literaturgattungen</li> </ul>                                                                                                    |
| <ul> <li>AC 10000 Fachbibliographien und -kataloge übergreifender Art</li> </ul>                                                                                                    |
| AC 11000 Geisteswissenschaften                                                                                                    |
| AC 12000 Gesellschattswissenschatten                                                                                                    |

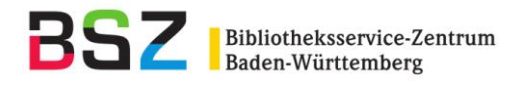

Wenn man auf die RVK-Notation klickt, zu der die Medien, die im SWB vorhanden sind, angezeigt werden sollen, öffnet sich ein Fenster, in dem in verschiedenen Verbund-OPACs, darunter auch im **SWB-OPAC** gesucht werden kann:

| AC 11000 - Geisteswissenschaften                                      | ×     |
|-----------------------------------------------------------------------|-------|
| Suche im BVB Suche im GVK Suche im SWB Suche im O                     | BV    |
| **** hier bitte betreffende Bibliothek auswählen ****  Suchen im OPAC | ;     |
|                                                                       | Close |

Hier muss nun auf den Button **Suche im SWB** geklickt werden. Es öffnet sich ein neues Fenster, in dem im SWB-OPAC die mit der RVK-Notation **AC 11000** erschlossenen Titel angezeigt werden:

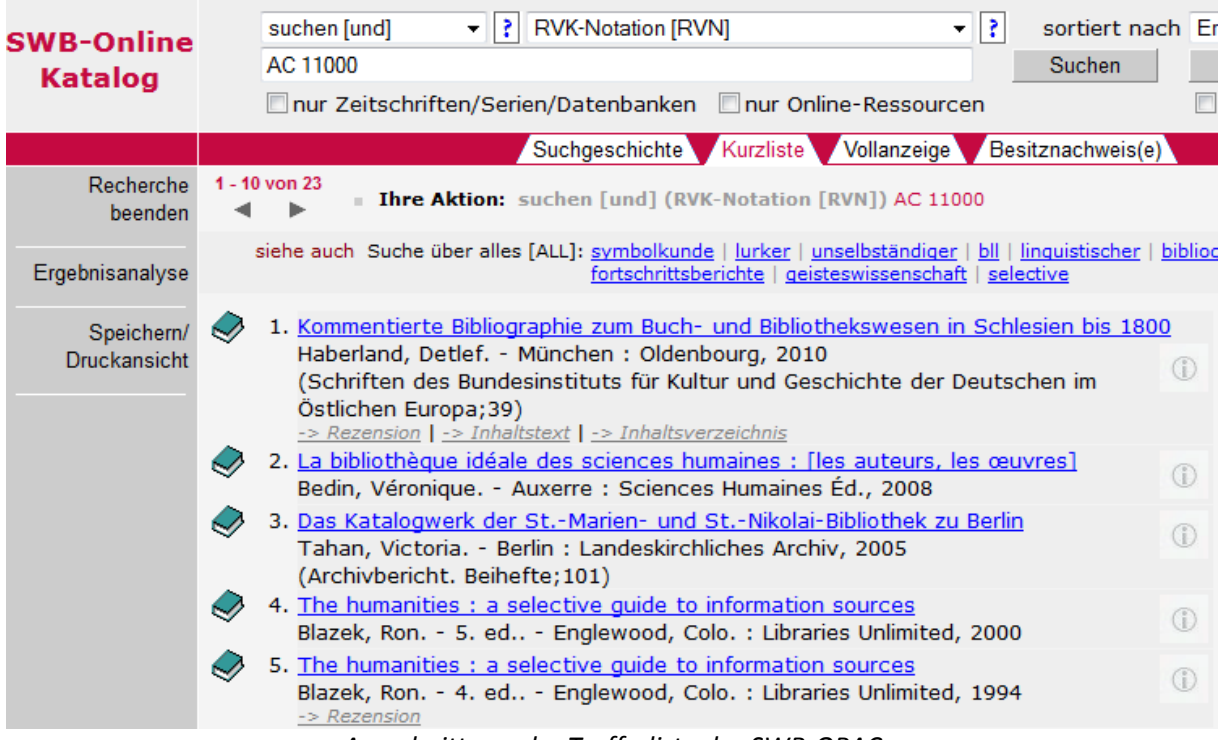

Ausschnitt aus der Trefferliste des SWB-OPAC

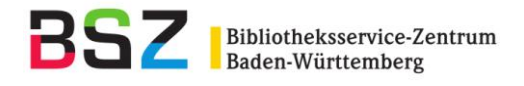

## Suche nach Registerbegriffen

Es kann nach Registerbegriffen, die vorwiegend der GND entnommen sind, gesucht werden. Dazu wird im Pull-Down-Menü die Option **Register** ausgewählt. Hier dargestellt anhand des Suchbegriffs **Geisteswissenschaften**:

| Aktuelle Seite: Starts | seite > RVK Online    |          |          |
|------------------------|-----------------------|----------|----------|
|                        | Geisteswissenschaften | Register | ▼ Suchen |

Nach Abschicken der Suche öffnet sich ein Fenster, in der die Registerbegriffe alphabetisch geordnet mit der dazugehörigen RVK-Notation aufgeführt sind:

|                                                        |              | ×  |
|--------------------------------------------------------|--------------|----|
| Geistesgeschichte / Geschichte                         | AK 18000     | •  |
| Geistesgeschichte / Griechenland <altertum></altertum> | FB 4061      |    |
| Geistesgeschichte / Griechisch / Geschichte 500-1500   | FF 6000      |    |
| Geistesgeschichte / Hispanoamerika / Mexiko            | IQ 12132     |    |
| Geistesgeschichte / Mexiko / Hispanoamerika            | IQ 12132     |    |
| Geistesgeschichte / Römisches Reich                    | FB 4062      |    |
| Geisteswissenschaften / Bibliographie                  | AC 11000     | E  |
| Geisteswissenschaften / Datenverarbeitung / Anwendung  | ST 680       |    |
| Geisteswissenschaften / Forschung                      | AL 33400     |    |
| Geisteswissenschaften / Medizin                        | XC 2500      |    |
| Geisteswissenschaftliches Studium                      | AL 41200     |    |
| Geistig Behinderter                                    | DT 3000      |    |
| Geistia Behinderter                                    | DT 3000 - DT | -  |
|                                                        | Clos         | se |

Mit einem Klick auf die gewünscht RVK-Notation gelangt man an die entsprechende Stelle in der RVK Online und es öffnet sich das Fenster zur Suche in den angebotenen Verbund-OPACs, darunter auch die **Suche im SWB**.

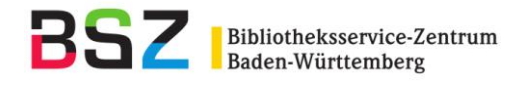

## Suche nach Begriffen

Wählt man im Pull-Down-Menü die Option **Begriff** aus, werden die Benennungen der RVK-Notationen und die Registerbegriffe durchsucht:

| Akt        | uelle Seite: Starts             | seite      RVK Online  |         |   |        |
|------------|---------------------------------|------------------------|---------|---|--------|
|            |                                 | Geisteswissenschaften  | Begriff | • | Suchen |
| ► A<br>► B | Allgemeines<br>Theologie und Re | eligionswissenschaften |         |   |        |

- CA CK Philosophie
- CL CZ Psychologie

Nach Abschicken der Suche öffnet sich ein Fenster, in dem die zu dem Suchbegriff gefunden Treffer alphabetisch nach RVK- Notationen geordnet sind:

| Geisteswissenschaften / Bibliographie                                                                                                    | AC 11000 |
|----------------------------------------------------------------------------------------------------|----------|
| Verhältnis von Natur- und Geisteswissenschaften<br>• Naturwissenschaften / Geisteswissenschaften                                                                                            | AK 24800 |
| Geistes- und Kulturwissenschaften<br>• Forschung / Geisteswissenschaften<br>• Forschung / Kulturwissenschaften<br>• Geisteswissenschaften / Forschung<br>• Kulturwissenschaften / Forschung | AL 33400 |
| Philosophie und Geisteswissenschaften, Kulturwissenschaften<br>(übergreifend)<br>• Geisteswissenschaftliches Studium<br>• Philosophiestudium                                                | AL 41200 |
| Zur Theorie der Geisteswissenschaften; Hermeneutik                                                                                                    | CC 3800  |
| Geisteswissenschaften                                                                                                    | ES 350   |

Mit einem Klick auf die gewünscht RVK-Notation gelangt man an die entsprechende Stelle in der RVK Online und es öffnet sich das Fenster zur Suche in den angebotenen Verbund-OPACs, darunter auch die **Suche im SWB**.

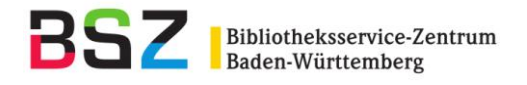

#### **Gezielte Suche nach RVK-Notationen**

Hier wird im Pull-Down-Menü die Option **Notation** ausgewählt. Hier dargestellt anhand des Beispiels der RVK-Notation **AC 11000** (*Allgemeines # Bibliographien und Kataloge besonderer Literaturgattungen # Fachbibliographien und -kataloge übergreifender Art # Geisteswissenschaften*):

| Aktuelle Seite: Startseite > RVK Online                                                                                                    |                   |
|----------------------------------------------------------------------------------------------------|-------------------|
| AC 11000                                                                                                    | Notation   Suchen |
| <ul> <li>A Allgemeines</li> <li>B Theologie und Religionswissenschaften</li> <li>CA - CK Philosophie</li> <li>CL - CZ Psychologie</li> </ul> |                   |

Nach Abschicken der Suche gelangt man direkt zur gesuchten RVK-Notation und und es öffnet sich das Fenster zur Suche in den angebotenen Verbund-OPACs, darunter auch die **Suche im SWB**.